## Welcome to Week 4 of ICT Class!

Today we are going to become bloggers.

Please follow the steps. You can do these on your own if you are faster or slower than I am. Otherwise, just follow along with me (Ms. Kristen) in class.

- 1.) First go to google.com and login to your account by putting in your Thalun email and password (\*the one you updated last time from 123456789).
- 2.) Next, in the upper right corner, a bit to the left of other menu items, click on mail.
- 3.) Inside your email, look for an email from kpalana\_tis inviting you to contribute to the ICT Student Blog. Open the email and click on "Accept Invite."

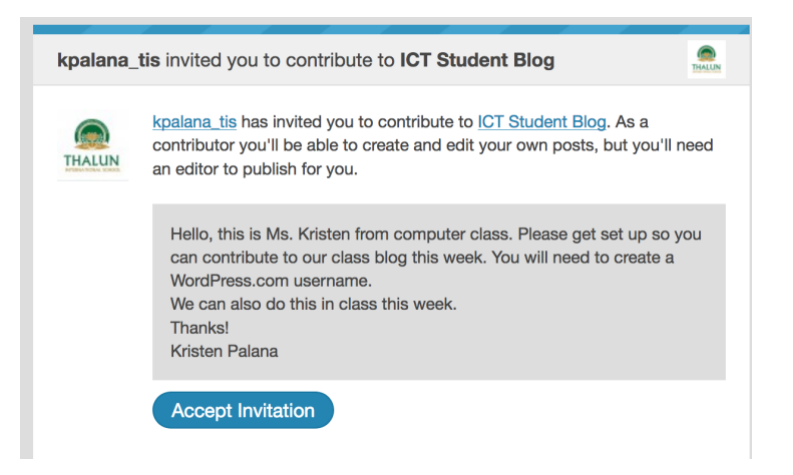

4.) Next look to your menu on the left and choose Blog Posts -> Add

| 🕅 My Site 🖬 Reader              |     |                          |
|---------------------------------|-----|--------------------------|
| ICT Student Blog<br>thalun.blog |     | Published (1)            |
| View Site                       |     |                          |
| III Stats                       |     | C ICT Stud<br>By kpalana |
| Manage                          |     |                          |
| Blog Posts                      | Add |                          |
|                                 |     |                          |
|                                 |     | 11 12                    |

5.) Success! Now you are ready to create your first post that will be a short biography that uses your text and image you've been working on. Work on this today in class. To submit your final post for review (for publishing), **check your email and verify**.